# **SME Transact**

# Guide to Renew SME Standard Policy With No Changes to Renewal Terms

- 1. Login to myAIG Portal (<u>www.myaig.com.sg</u>).
- 2. Click on **My Dashboard**.

| My Dashboard │ Tools ▼ │ Products ▼ │ | My Profile               |                                                                                        |
|---------------------------------------|--------------------------|----------------------------------------------------------------------------------------|
| My Applications                       | Check Policy Status      | AIG Highlight                                                                          |
| TLAS                                  | Policy Number            | AIG – Prosperous                                                                       |
| eWay                                  | Enter a Policy Number GC | 0 Lucky 8 Campaign                                                                     |
| SME                                   | _                        | Top 8 Corporate Agents and<br>Top 8 Individual Agents<br>with the bighest GPW for Auto |
| My Favorites                          |                          | will each receive an auspicious                                                        |
| Auto - Business FORM >                |                          | Chinese New Year Gift from<br>The Singapore Mint!                                      |
| SME Packages FORM >                   | Check Claim Status       | Campaign Period: 29 January to 22 February 2019                                        |
| Health - Corporate FORM >             | Check Marketing Status   | Campaign open to AIG Agents only.<br>Please refer to campaign terms and conditions     |

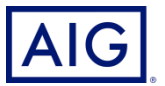

3. At the bottom of myAIG Portal webpage, under SME Dashboard, click **Renewal Invitation** under Renewals Section.

| SME Dashboard            |   |                             |   |                    |   |
|--------------------------|---|-----------------------------|---|--------------------|---|
| Transactions in progress |   | Referrals                   |   | Renewals           |   |
| Suspended                | 1 | Assigned to AIG             | 1 | Renewal Invitation | 8 |
| Unclosed                 | 1 | Approved                    | 0 | Renewal Declined   | ( |
|                          |   | Need Additional Information | 0 |                    |   |

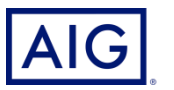

4. You will be redirected to this overview page with all the renewal invitations available for the month.

Click on the policy number required.

|              | G                                 | act          |                     |                          |                      |                    | 同時          |
|--------------|-----------------------------------|--------------|---------------------|--------------------------|----------------------|--------------------|-------------|
| Please limit | your search further by filling in | more fields. |                     |                          |                      |                    | Close       |
| Transact     | tion Search                       |              |                     |                          |                      |                    |             |
| Insured N    | lame                              |              | Policy Start Date   | to                       | Transaction Type     | Renewal Invitation | ~           |
| Policy / Q   | uote No                           |              | Policy End Date     | to                       | Transaction Status   | Please Select      | ~           |
|              |                                   |              | Effective Date      | to                       | Product              |                    | ~           |
|              |                                   |              | Processed Date      | to                       | Results Per Page     | 10 Results         | ~           |
|              |                                   |              | « First < Prev 12   | I <u>5 Next ≥ Last »</u> |                      | New Quote          | Search      |
| Produc       | t Transaction Type                | Transaction  | Status Insured Name | Policy / Quote           | to Policy Start Date | Policy End Date    | Effective D |
| SME          | Renewal Invitation                | Finished     | Company Pte Ltd     | <u>1000130960</u>        | 01/06/2012           | 31/05/2013         | 01/06/2012  |
| SME          | Renewal Invitation                | Finished     | Company Pte Ltd 2   | <u>1000135962</u>        | 19/12/2012           | 18/12/2013         | 19/12/2012  |
| SME          | Renewal Invitation                | Finished     | Company Pte Ltd 6   | <u>1000083403</u>        | 01/06/2013           | 31/05/2014         | 01/06/2013  |
| SME          | Renewal Invitation                | Finished     | Company Pte Ltd 3   | <u>1000112295</u>        | 01/06/2013           | 31/05/2014         | 01/06/2013  |
| SME          | Renewal Invitation                | Finished     | Company Pte Ltd 4   | 1000063165               | 01/06/2013           | 31/05/2014         | 01/06/2013  |
| SME          | Renewal Invitation                | Finished     | Company Pte Ltd 5   | 1000105861               | 01/06/2013           | 31/05/2014         | 01/06/2013  |

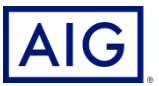

Confidential – not to be circulated or reproduced. Please refer to policy wording for the full terms, conditions and exclusions of cover 4

5. To renew the policy with no changes to renewal terms, click on "Process Renewal".

| AIG                                                                                                    | Transact                                                       |                                             |                                                                                 |                                                               |
|----------------------------------------------------------------------------------------------------|----------------------------------------------------------------|---------------------------------------------|---------------------------------------------------------------------------------|---------------------------------------------------------------|
| Policy Details<br>Intermediary<br>Product<br>Policy No<br>Quote No<br>Policy Start Date<br>Insured Name | APAC Combined<br>1000112295<br>01/06/2013<br>Company Pte Ltd 3 | Package Type<br>Currency<br>Policy End Date | Return to Search Help<br>Standard SME Package<br>Singapore dollar<br>31/05/2014 | View Risk Details<br>Process Renewal<br>Print Documentation 5 |

6. Click "Edit Risk Details".

| AIG                                           | Transact                        |                          |                      |                   |
|-----------------------------------------------|---------------------------------|--------------------------|----------------------|-------------------|
| Policy Details                                |                                 |                          | Abort Help           | Edit Risk Details |
| Intermediary<br>Product<br>Policy No          | APAC Combined<br>1000112295     | Package Type<br>Currency | Standard SME Package | 6                 |
| Quote No<br>Policy Start Date<br>Insured Name | 01/06/2013<br>Company Pte Ltd 3 | Policy End Date          | 31/05/2014           |                   |

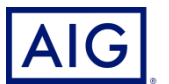

Confidential – not to be circulated or reproduced. Please refer to policy wording for the full terms, conditions and exclusions of cover 5

#### 7. Click on "Premium Details".

| Currency: SGD       |                           | Help                                  | Abort Transaction Suspend |                          |
|---------------------|---------------------------|---------------------------------------|---------------------------|--------------------------|
| 0-1                 |                           |                                       |                           | Policy Details           |
| Policy Details      |                           |                                       |                           | Location Sections        |
| Insured Name        | Company Pte Ltd 3         |                                       |                           | Policy Wide Sections     |
| Business Address    |                           |                                       |                           | Loss / Insurance History |
| Block<br>Unit No    | 1<br>#01 —01              | Street No and Name *<br>Building Name | GUTHERIE HOUSE            | Financial Interest       |
|                     |                           | Postal Code *                         | 268802                    | Premium Details          |
| Correspondence Ad   | Idress Same As Business * | ⊙Yes ○No                              |                           |                          |
| Contact Information |                           |                                       |                           |                          |

## 8. Click on "Renew Policy".

| Currency: SGD            |          | Help   Abort Tr | ansaction Suspend |                          |
|--------------------------|----------|-----------------|-------------------|--------------------------|
|                          |          |                 |                   | Policy Details           |
| Premiums                 |          |                 |                   | Location Sections        |
| Section                  | Premium  | Charges         | Total ⑦           | Policy Wide Sections     |
| Property                 | 0.00     | 0.00            | 0.00              | Loss / Insurance History |
| Burglary                 | 0.00     | 0.00            | 0.00              | Loos / mourance motory   |
| Money                    | 0.00     | 0.00            | 0.00              | Financial Interest       |
| Glass                    | 0.00     | 0.00            | 0.00              | Premium Details          |
| Work Injury Compensation | 1,205.91 | <u>84.41</u>    | 1,290.32          |                          |
|                          |          |                 |                   | Renew Policy             |
| Total                    | 1,205.91 | 84.41           | 1,290.32          | Reprint Renewal Invit 8  |
|                          |          |                 |                   |                          |

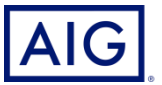

## 9. Check the box to agree on the declaration.

| Complete transaction                                                                                                    |
|----------------------------------------------------------------------------------------------------|
| I/We hereby declare and agree that:                                                                                                    |
| a. The applicant/insured has expressly authorised me to communicate this instruction to AIG Asia Pacific Insurance<br>Pte. Ltd. (the "Company") on his/her/their behalf.                                                                                                    |
| b. Statement Pursuant to Section 25(5) of the Insurance Act (Cap. 142) (or any subsequent Amendments thereof):                                                                                                    |
| <ol> <li>I/We have explained to the applicant/insured that he/she/they must disclose, fully and faithfully all the facts<br/>which he/she/they ought to know in respect of the risk being proposed.</li> </ol>                                                                                                    |
| ii. I/We have explained to the applicant/insured that if there is any inaccurate, incomplete or incorrect<br>information provided in this application, the Company may have the right to reject all claims under any<br>insurance issued and to treat any insurance issued as void from inception.                                                                                                    |
| c. I/We have explained to the applicant/insured and the applicant/insured has consented to the purposes for which<br>his/her/their personal information is collected, used and disclosed as well as the parties to whom such personal<br>information may be disclosed by the Company, as set out in the consent clause contained below.<br>Consent                                                                                                    |
| The individual(s) agrees and consents that the Company may collect, use and process his/her/their personal information (whether obtained in this application form or otherwise obtained) and disclose such information to the following, whether in or outside of Singapore: (i) the Company's group companies; (ii) the Company's (or the Company's group companies') service providers, reinsurers, agents, distributors, business partners; (iii) brokers, his/her/their authorized agents or representatives, legal process participants and their advisors, other financial institutions; (iv) governmental/regulatory authorities, industry associations, courts, other alternative dispute resolution forums, for the purposes stated in the Company's Data Privacy Policy which include: |
| i. Processing, underwriting, administering and managing my/his/her relationship with the Company;                                                                                                    |
| ii. Audit, compliance, investigation and inspection purposes and handling regulatory/governmental enquiries;                                                                                                    |
| <li>iii. Compliance with legal or regulatory obligations, risk management procedures and the Company internal<br/>policies;</li>                                                                                                    |
| iv. Managing the Company's infrastructure and business operations; and                                                                                                    |
| v. Carrying out market research and analysis and satisfaction surveys.                                                                                                    |
| Note: Please refer the applicant to the full version of the Company's Data Privacy Policy found at<br><u>http://www.aig.com.sg/sg-privacy_1030_237853.html</u> before you confirm that you have complied with the above representation and warranty.                                                                                                    |
| <ul> <li>d. If this is a cancellation I/we confirm that I/we have explained the reason for the cancellation to the insured and I/we have explained to the insured that they have no cover under this policy from the effective date of the cancellation and the insured acknowledges and understands this.</li> </ul>                                                                                                    |

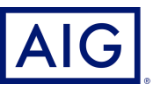

10. Check against :

- (1) Renewal Schedule
- (2) Endorsement Clause Schedule
- (3) Debit/Credit Note (this is the tax invoice for payment)

Note: A pdf copy of the renewal policy will also be generated for you to download and save to your desktop.

#### 11. Click on "Issue Policy".

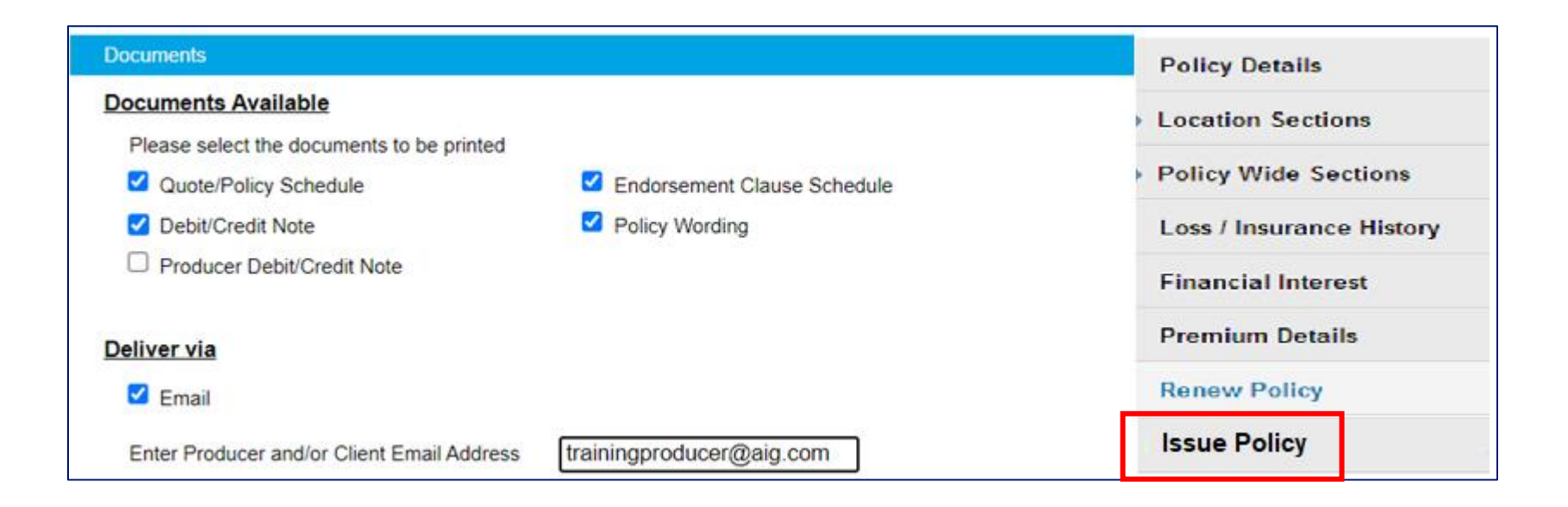

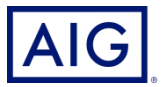

12. Click "Yes, I want to issue Policy".

| AIG                                    |                             |                                  |
|----------------------------------------|-----------------------------|----------------------------------|
| Issue Policy                           |                             |                                  |
| Are you sure you wish to issue Policy? |                             |                                  |
|                                        | Yes, I want to issue Policy | No, I don't want to issue Policy |

13. Click on the link to download the pdf copy of the renewal policy. A soft copy of the renewal policy is available to be downloaded now. You have completed the renewal for this policy.

| Transaction Details                                                       |                                              |                                                              |                                                |
|---------------------------------------------------------------------------|----------------------------------------------|--------------------------------------------------------------|------------------------------------------------|
| Transaction Type<br>Transaction Status<br>Gross Premium<br>Effective Date | Renewal<br>Bound<br>SGD 496.18<br>01/03/2022 | First Processed By<br>Last Modified By<br>Last Modified Date | Admin 1<br>Admin 2<br>18/01/2022 20:58:10+0800 |
| Transaction Documents                                                     | 1                                            |                                                              |                                                |
| <br>Policy Documentation Pac                                              | Rage QSG22A0066046 56767 TT000 Plinted OIL1  | 0/01/2022 20.20.18+0800                                      |                                                |

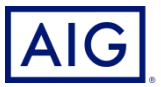